# **Conext<sup>™</sup> Gateway**

PN: 865-0329 https://solar.schneider-electric.com/product/conext-gateway/

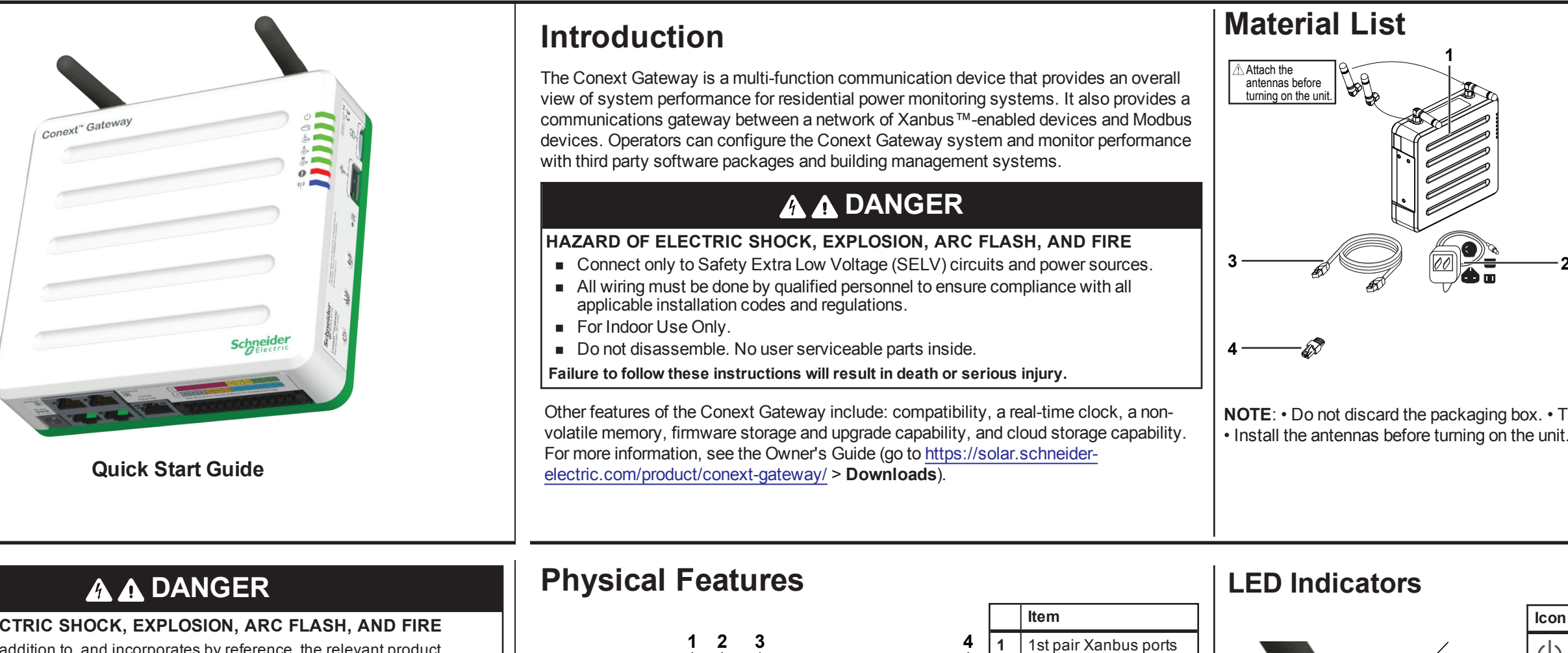

### HAZARD OF ELECTRIC SHOCK, EXPLOSION, ARC FLASH, AND FIRE

This document is in addition to, and incorporates by reference, the relevant product manuals for Conext Gateway. Before reviewing this document, you must read the relevant product manuals. Unless specified, information on safety, specifications, installation and operation is as shown in the primary documentation received with the product. Ensure you are familiar with that information before proceeding.

Failure to follow these instructions will result in death or serious injury.

### **Exclusion for Documentation**

UNLESS SPECIFICALLY AGREED TO IN WRITING, SELLER; (A) MAKES NO WARRANTY AS TO THE ACCURACY, SUFFICIENCY OR SUITABILITY OF ANY TECHNICAL OR OTHER INFORMATION PROVIDED IN ITS MANUALS OR OTHER DOCUMENTATION; (B) ASSUMES NO RESPONSIBILITY OR LIABILITY FOR LOSSES, DAMAGES, COSTS OR EXPENSES, WHETHER SPECIAL, DIRECT, INDIRECT, CONSEQUENTIAL OR INCIDENTAL, WHICH MIGHT ARISE OUT OF THE USE OF SUCH INFORMATION. THE USE OF ANY SUCH INFORMATION WILL BE ENTIRELY AT THE USER'S RISK: AND (C) REMINDS YOU THAT IF THIS MANUAL IS IN ANY LANGUAGE OTHER THAN ENGLISH, ALTHOUGH STEPS HAVE BEEN TAKEN TO MAINTAIN THE ACCURACY OF THE TRANSLATION, THE ACCURACY CANNOT BE GUARANTEED. APPROVED CONTENT IS CONTAINED WITH THE ENGLISH LANGUAGE VERSION WHICH IS POSTED AT https://solar.schneider-electric.com/product/conext-gateway/

**Conventions Used** 

A Section 1 Step A Safety Direction Expand A Label

### **Contact Information**

Schneider Electric Solar Inverters USA. Inc 250 S. Vasco Road, Livermore, CA 94551 https://solar.schneider-electric.com/

Contact your local Schneider Electric Sales Representative or visit the Schneider Electric website at: http://www.schneider-electric.com/sites/corporate/en/support/operations/local-operations/localoperations.page

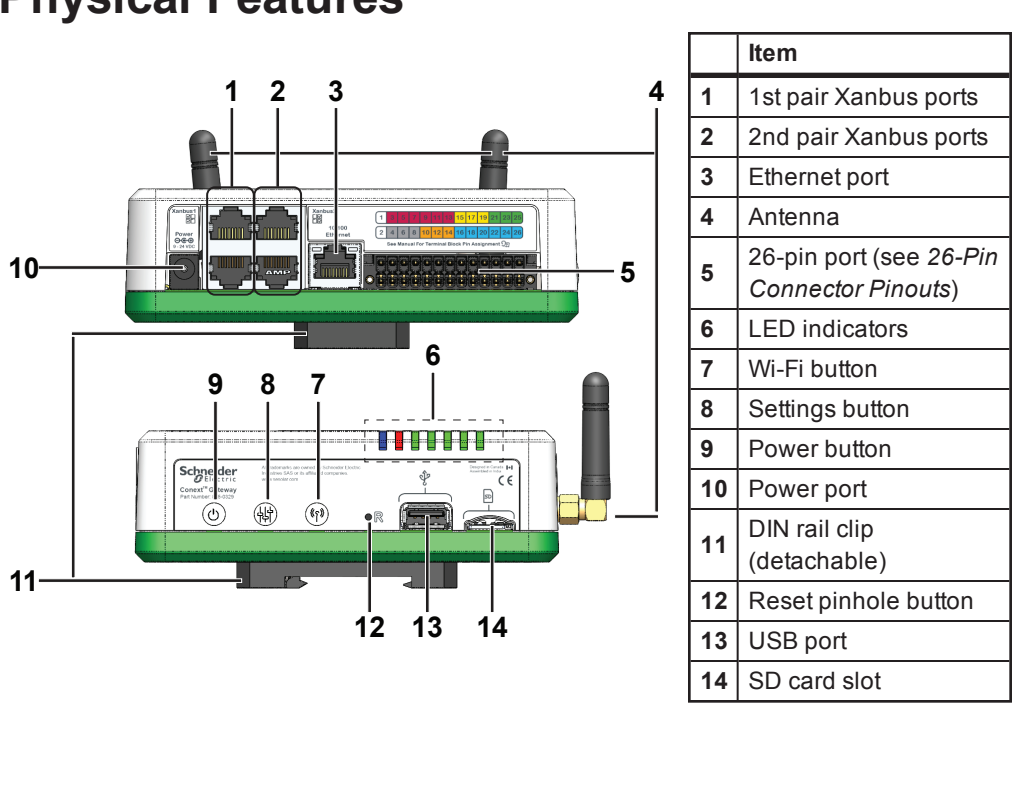

975-0804-01-03

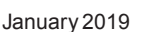

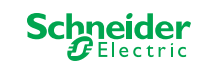

Copyright © 2019 Schneider Electric. All Rights Reserved. All trademarks are owned by Schneider Electric Industries SAS or its affiliated companies.

# Schneider Electric

|       | ltem                                                         |
|-------|--------------------------------------------------------------|
| 1     | Conext Gateway unit                                          |
| 2     | AC/DC power adapter with interchangeable plugs               |
| 3     | Ethernet cable (CAT5e)                                       |
| 4     | Network terminator                                           |
| not   | 8GB Micro SD card     75mm DIN rail                          |
| shown | <ul> <li>CAN terminator</li> <li>26-pin connector</li> </ul> |

NOTE: • Do not discard the packaging box. • The Wi-Fi password is printed on the unit.

0

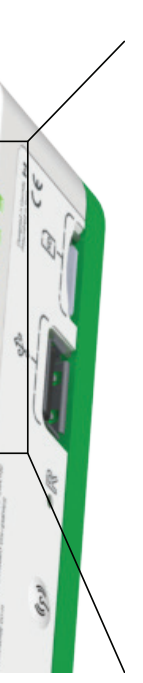

| lcon                                        | Color | LED    | Description                                                        |
|---------------------------------------------|-------|--------|--------------------------------------------------------------------|
| $\bigcirc$                                  | Green | Power  | The Conext Gateway is powered on.                                  |
|                                             | Green | Memory | Device is logging data to<br>internal memory when<br>flashing.     |
| ¢                                           | Green | Comm.  | Device is actively<br>transferring data with the<br>cloud.         |
| $\hat{\mathbb{O}}^{\times}$                 | Green | Xanbus | Device is actively<br>transferring data with a<br>Xanbus device/s. |
| $\overset{\mathbb{M}}{\longleftrightarrow}$ | Green | Modbus | Device is actively<br>transferring data with a<br>Modbus device/s. |
|                                             | Red   | Event  | Devices on the Power<br>system have events to<br>report.           |
| ((م))                                       | Blue  | Wi-Fi  | Wi-Fi connectivity is established.                                 |

### **26-Pin Connector Pinouts**

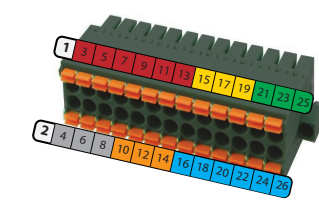

| PIN | Description of bottom row | PIN | Description of top row |
|-----|---------------------------|-----|------------------------|
| 2   | 9–24VDC power input       | 1   | GND                    |
| 4   | GND                       | 3   | 0–10VDC analog input 1 |
| 6   | 12VDC digital input 1     | 5   | 0–10VDC analog input 2 |
| 8   | 12VDC digital input 2     | 7   | GND                    |
| 10  | ISO1 CAN GND              | 9   | 4–20mA input 1         |
| 12  | ISO1 CAN L                | 11  | 4–20mA input 2         |
| 14  | ISO1 CAN H                | 13  | GND                    |
| 16  | ISO2 RS485 GND            | 15  | Relay 1 NO             |
| 18  | ISO2 RS485 1A             | 17  | Relay 1 COM            |
| 20  | ISO2 RS485 1B             | 19  | Relay 1 NC             |
| 22  | ISO2 RS485 GND            | 21  | Relay 2 NO             |
| 24  | ISO2 RS485 2A             | 23  | Relay 2 COM            |
| 26  | ISO2 RS485 2B             | 25  | Relay 2 NC             |

NOTE: Pin wire size 16-24 AWG

### Connecting the Conext Gateway to the Xanbus Network

- Connect the Conext Gateway to the Xanbus network using daisy chain confguration.
- Xanbus components can be arranged in any order.
- Use a network terminator at both ends of the network. Do not connect two end devices together to form a closed loop configuration. See illustration in the next column.
- Do not interconnect two separate Xanbus networks, meaning, do not daisy chain one Xanbus network with another. Use only one pair of Xanbus ports for the daisy chain. If you only have one Xanbus network use Xanbus 1. If you have two separate Xanbus networks connect the second network to Xanbus 2. See Figure 1 for Xanbus 1 pair of ports - one top and one bottom.

### NOTICE

### EQUIPMENT DAMAGE

- Do not connect a Xanbus cable plug into the Ethernet port on the Conext Gateway.
- Connect only to Xanbus ports and use the network terminators to each end device in the daisy chain.

Failure to follow these instructions can result in equipment damage.

### **Choosing a Location**

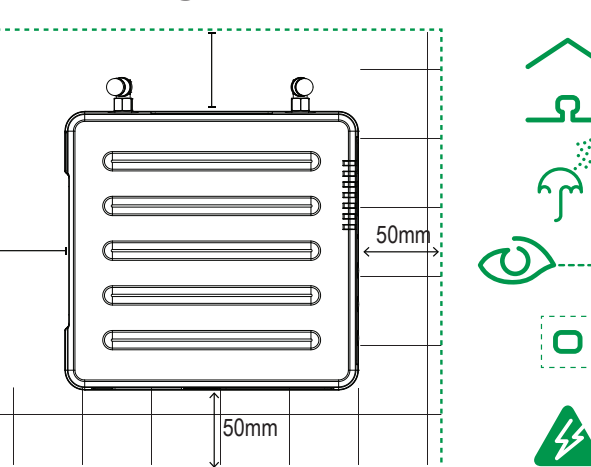

- You should not run cables through conduits that can be exposed to lightning strikes. The following are recommended maximum cable lengths in a Conext Gateway system:
  - 131 feet (40 m) Total Xanbus network
  - 328 feet (100 m) Router to Conext Gateway
  - 164 feet (50 m) Modbus Master (RS 485) to **Conext Gateway**

### Figure 1 Sample Xanbus network

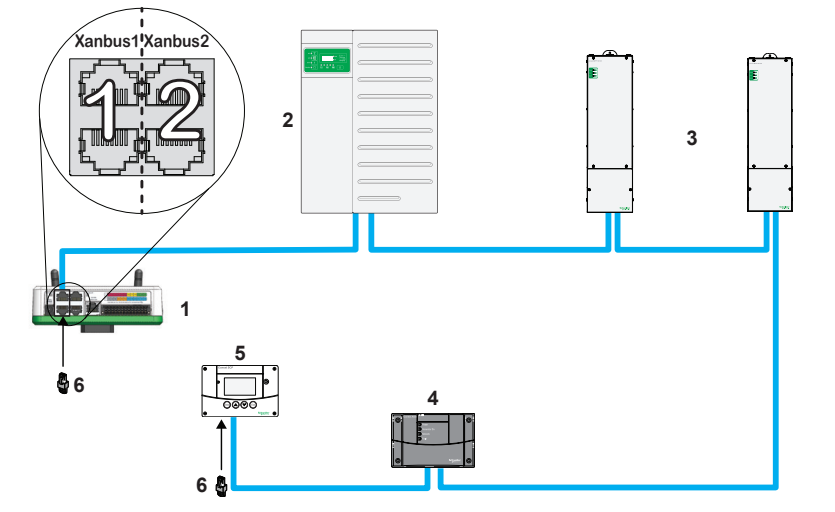

NOTE: This Xanbus 1 network is for illustration purpose only.

| 1 | 1 Conext Gateway unit |  | Conext AGS          |  |
|---|-----------------------|--|---------------------|--|
| 2 | 2 Conext XW Pro       |  | Conext SCP          |  |
| 3 | MPPT 80 600           |  | network terminators |  |

### Mounting the Conext Gateway

- Choose a clean, dry, easily accessible
- If you mount the Conext Gateway on a wall. the recommended height is at eye-level so that you can clearly see the LED indicators and
- location indoors.

have easy access to the data and communication ports.

- 🗖

All the ports on the Conext Gateway are accessible from the sides of the device when mounted on a wall or DIN rail. Clearance of at least 2 inches (50 mm) around the device is needed to allow for the bending radius of cables that connect to the Conext Gateway.

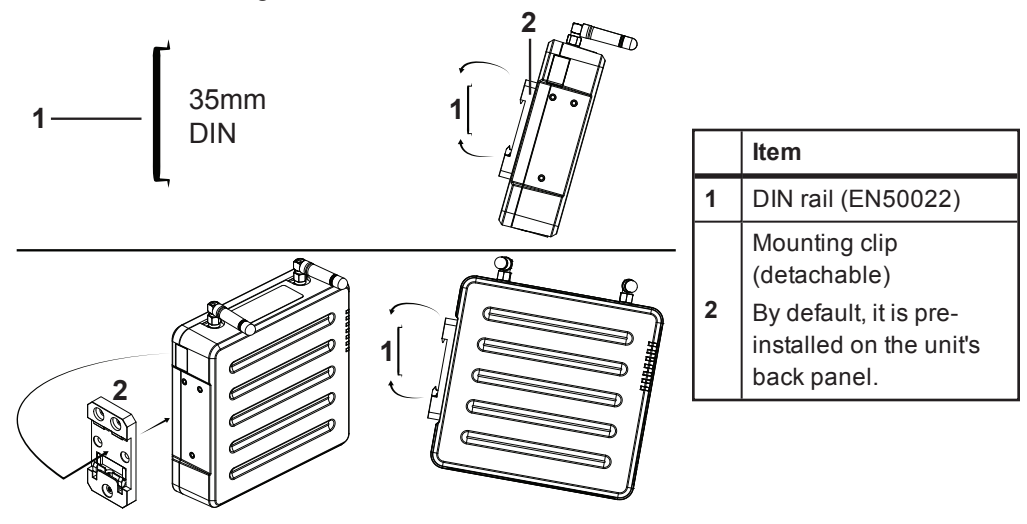

# Internet

onto the rail.

Before connecting a computer and router to the Conext Gateway, make sure it meets the following prerequisites.

### EQUIPMENT DAMAGE

- the network router.

1. Use a standard 35-mm "top hat" DIN rail (EN50022)

2. You may choose to move the mounting clip to the side as shown.

3. Attach the Conext Gateway to the DIN rail. Hook the bottom catch of the clip onto the rail, pull up a little to retract the bottom catch and hook the top catch of the clip

4. Connect the wiring and cables.

### **Connecting the Conext Gateway to the**

 Microsoft® Windows® 7 (recommended) or later, Mac OS® X 10.4.8. or later Internet Explorer® 10.x or later, Google Chrome™ 34.x or later, Safari® 5.x or later JavaScript and cookies must be enabled in your web browser.

Router - the network router must be able to supply DHCP addresses automatically to connected devices. If your network router does not support automatic DHCP, refer to your network router's user guide or contact your system administrator.

### NOTICE

For a complete list of prerequisites, see the Owner's Guide

Do not connect an Ethernet cable from the Conext Gateway to the MODEM port on

Do not connect an Ethernet cable plug into a Xanbus port on the Conext Gateway.

Failure to follow these instructions can result in equipment damage.

- 1. Make sure the computer and network router are turned on and the Conext Gateway is not turned on. Make sure the network router selected has DHCP enabled.
- 2. Connect an Ethernet cable between the computer's network port and a LAN port on the router.
- Connect an Ethernet cable between a LAN port on the router and the Ethernet port on the Conext Gateway.

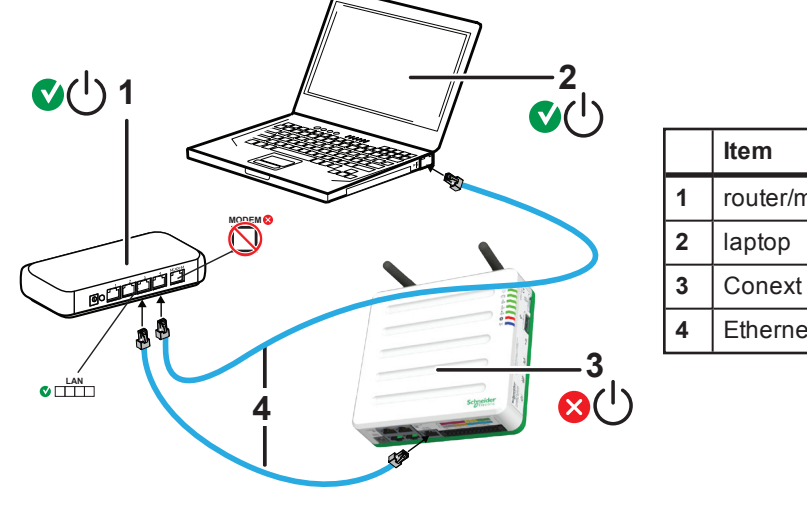

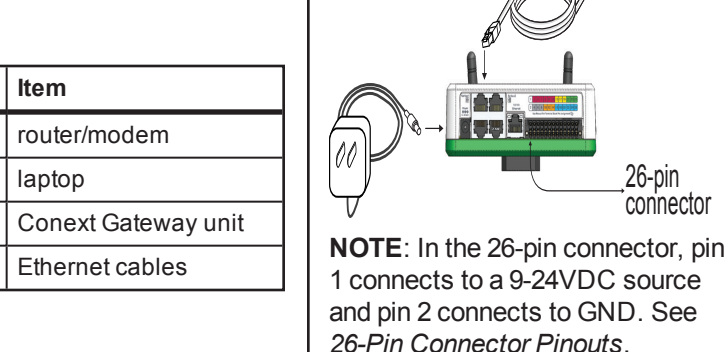

# Turning the Conext Gateway On (or Off)

Before turning on the Conext Gateway, you must connect it to a power source - either:

- by using the (A) AC/DC adapter,
- by connecting it to a (B) Xanbus network, or
- by connecting a (C) 26-pin connector to the 26-pin terminal block.

*Ma* → Xanbus 1. Select a power source (A), (B), or (C).

- 2. Connect (A), (B), or (C)'s connector to Conext Gateway's Power port for (A), Xanbus port for (B), or terminal block for (C), respectively.
- Connect (A)'s power plug to an AC wall outlet 3. or (B)'s other Xanbus cable connector to a Xanbus port on a Xanbus device. Alternatively, connect (C)'s pins 1 & 2 to an energy-limited DC source (9-24VDC).
- Observe the LED indicators and wait for the Power LED to light up steadily. The Conext Gateway is now turned on.
- 5. Proceed to Logging in to the Conext Gateway Web Application.
- 6. Press the Power button to safely shut down the unit and turn it off.

### Logging in to the Conext Gateway Web Application

- 1. Open a web browser.

step to follow.

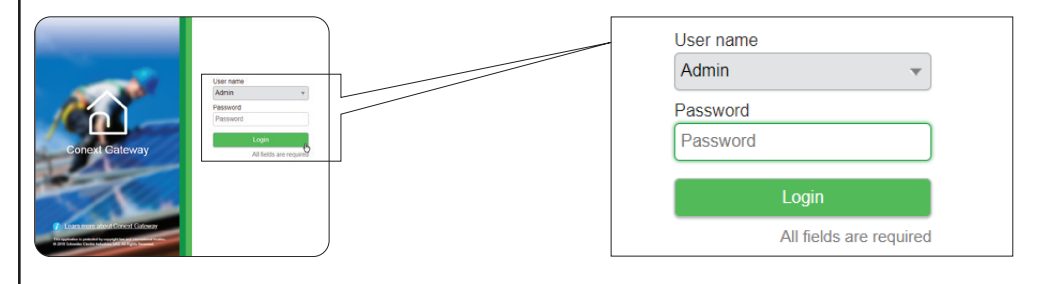

- 6. Change the Conext Gateway SSID password.
  - a. Go to Setup > Network > Wifi Access Point Settings
  - b. (Optional) Replace the current Wi-Fi network name under SSID field with an appropriate name, if so desired. Limit to 64 alphanumeric characters including symbols.
  - c. Replace the current password under the **Password** field with 10 or more alphanumeric characters including symbols.
  - d. Click Apply to save the new password and/or SSID.

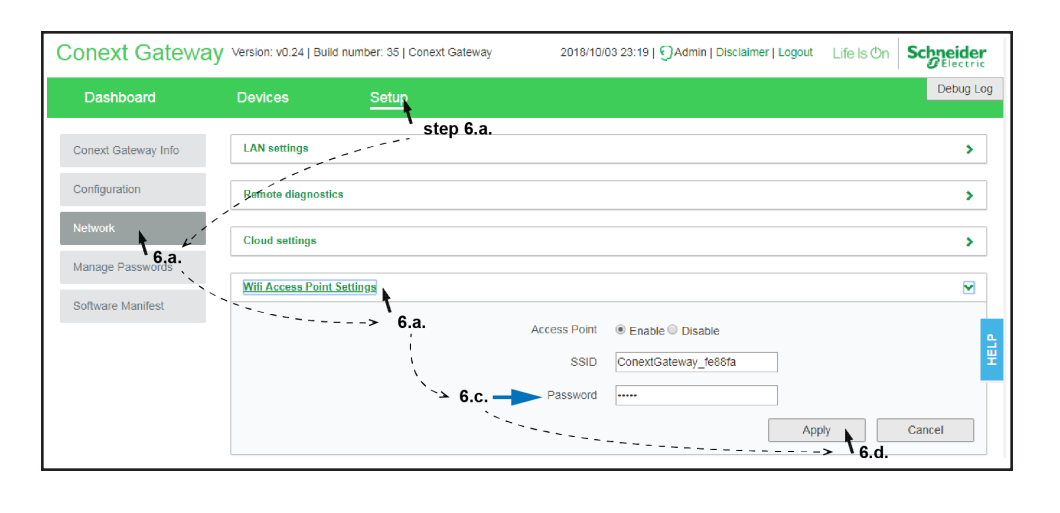

# Installing Upgrades Remotely

26-pin

connector

1. From the Conext Gateway Web Application home page, go to Setup > Configuration > Install Package.

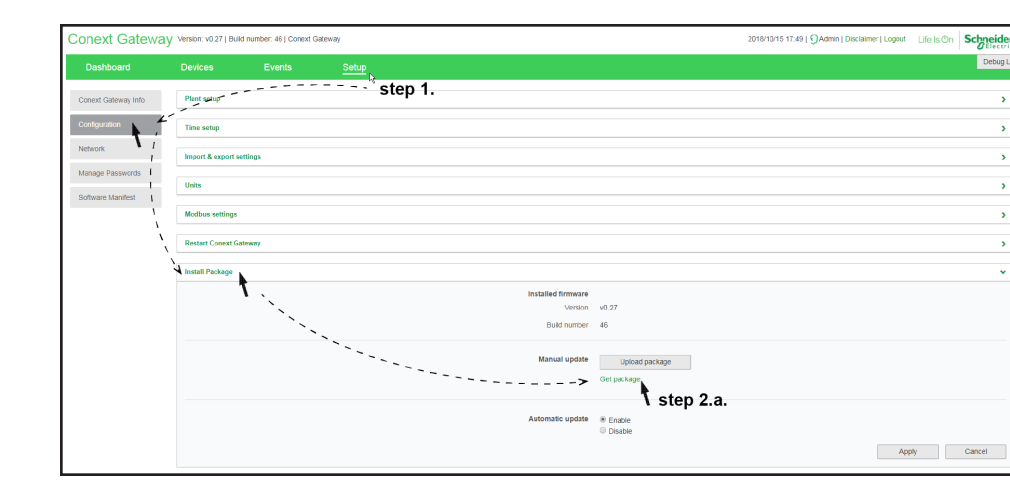

- 2. Download the firmware package.
- a. Click Get package. This will take you to the Conext Gateway product webpage.
- b. From the product webpage, go to DOWNLOADS > Firmware.
- C. Search for the latest firmware package from the list and click it to begin downloading.
- d. Save the .epkg file to a local directory.
- Go back to the Conext Gateway Web Application. 3.

- been completed successfully.

8. When prompted, reboot the Conext Gateway.

### Using the Conext Gateway Web App via Wi-Fi Access Point (AP)

- later

2. Type the web address of the Conext Gateway web application.

**IMPORTANT:** The web address is a locally and privately assigned (LAN) device address that is also protected by a firewall.

3. Select your User Name. Select Admin.

4. Enter your Password. Initial password is Admin123.

5. When prompted, change the initial password immediately to protect the device from unauthorized users and to enable changes to device settings. This is an important

**NOTE**: To perform administrative functions such as a firmware update, set User Name to Admin. Settings are disabled until the initial password is changed.

### 4. Click the Upload package button.

5. Search and select the firmware package (.epkg file) you saved in a local directory from the Conext Gateway product webpage.

6. Click **Open** from the Windows dialog. The upgrade begins automatically.

7. As the firmware package is transferred to the Conext Gateway, progress is

indicated in percentage, and a message screen indicates when the file transfer has

NOTE: This procedure is not about connecting to a local area network (LAN) via Wi-Fi.

In order to establish a user interface with Conext Gateway, a direct Wi-Fi connection is necessary. The following are the pre-requisites.

• Laptop with Microsoft® Windows® 7 (recommended) or later, Mac OS® X 10.4.8. or

Wi-Fi setting for the laptop is enabled

- Web browser such as Google Chrome<sup>™</sup> 34.x or later, Microsoft<sup>®</sup> Windows<sup>®</sup>
- Internet Explorer® 10.x or later, Safari® 5.x or later
- JavaScript and cookies must be enabled in your web browser.

- 1. Make sure the laptop and Conext Gateway are turned on.
- 2. Enable Wi-Fi on the laptop, if not already.
- 3. Open Wi-Fi Settings and look for the Conext Gateway SSID. For example, you may look for something similar to ConextGateway\_fe808b below.

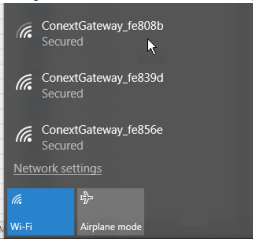

- 4. Enter the **Password** when prompted. NOTE: The password is printed on a label on the back panel of the Conext Gateway unit.
- 5. Proceed to Logging in to the Conext Gateway Web Application.

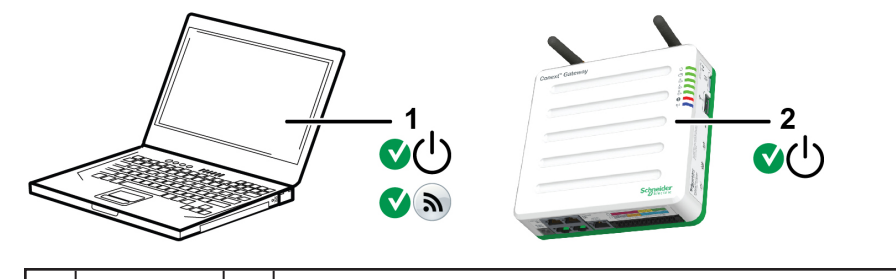

laptop 2 Conext Gateway unit. Wi-Fi password label is on the back panel.

### **Electrical Specifications**

NOTE: Specifications subject to change without prior notice.

# NOTICE

EQUIPMENT DAMAGE

Do not power the unit without first installing the supplied antennas.

Failure to follow these instructions can result in equipment damage.

| Power Consumption                      | 2 W average / 10 W peak                                                                                                    |  |  |  |
|----------------------------------------|----------------------------------------------------------------------------------------------------|--|--|--|
| AC/DC adapter (supplied)               | Input: 100-240 V AC, 50-60 Hz, 0.48 A,<br>Output: 12 V DC, 1.6 A, 5.5 mm outer, 2.1 mm center-<br>positive jack.<br><b>NOTE</b> : Required when used with the Conext SW. |  |  |  |
| Xanbus                                 | When connected to Conext XW Pro/XW+ or<br>MPPT 80 600 providing network power                                                                                            |  |  |  |
| 9–24V on 26-pin connector              | 9–24 V DC, 1 A max input only through pins 1 and 2<br>Accepts 16–24 AWG pin wire size.                                                                                   |  |  |  |
| Operation Frequency                    | 2412–2472 MHz (Europe)<br>2414–2462 MHz (N. America)                                                                                                    |  |  |  |
| Max. radio frequency power transmitted | 17.06 dBm (E.I.R.P., Declaration for EU)                                                                                                    |  |  |  |

# **Connecting and Configuring Modbus**

Connect Modbus wires to pins 16, 18, and 20 (see 26-Pin Connector Pinouts), and then complete the following steps in the Conext Gateway web application:

- 1. Go to Setup > Configuration > Modbus Settings.
- 2. Complete the Serial Port setup and then click Apply.

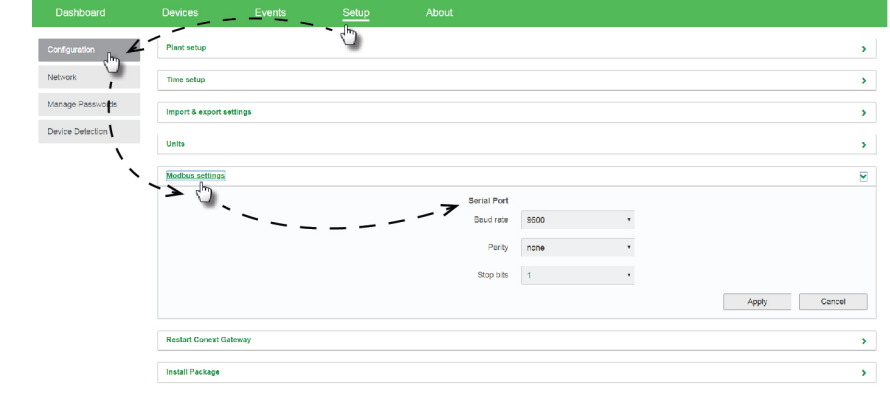

- 3. Go to Home > Setup > Device Detection.
- 4. Under Range, enter a Modbus address range and then click Detect.

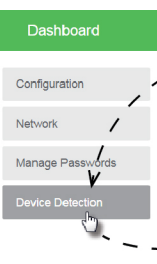

device.

| 01100.             |                  |
|--------------------|------------------|
|                    |                  |
| Device Overview    | Inverter: 0.0 Ch |
| Inverters          | Sidius           |
| Inverter/Chargers  |                  |
| Charge Controllers | CL25 Dev         |
| Other Devices      | Device Ar        |
| Meters             |                  |
|                    | Device N         |
|                    |                  |

- FCC Compliance
- undesired operation.

# **Physical Specifications**

| Weight (device only)          | 337 g (0.74 lb)                                                                                                    |  |  |  |
|-------------------------------|----------------------------------------------------------------------------------------------------|--|--|--|
| IP rating / Mounting Location | IP 20, NEMA 1, Indoor only                                                                                                  |  |  |  |
| Status Display                | 7 x LEDs                                                                                                    |  |  |  |
| Temperature                   | Operating: -4 to 122 °F (-20 to 50 °C) Storage: -40<br>to 185 °F (-40 to 85 °C) Maximum case<br>temperature: 140 °F (60 °C) |  |  |  |
| Humidity                      | Operating: < 95%, non-condensing Storage: < 95%                                                                             |  |  |  |
| Regulatory                    |                                                                                                    |  |  |  |
| EMC immunity                  | EN61000-6-1 EN 55035<br>EN 301 489-1, -17                                                                                   |  |  |  |
| EMC emissions                 | EN61000-6-3         EN 55032           EN 301 489-1, -17         FCC part 15B           ICES-003         ICES-003           |  |  |  |
| Substances / environmental    | RoHS                                                                                                    |  |  |  |
| FCC ID                        | Contains 2AODL-CONEXTGTWY                                                                                                   |  |  |  |
| IC ID                         | Contains 24209-CONEXTGTWY                                                                                                   |  |  |  |
| Model number                  | 865-0329                                                                                                    |  |  |  |

### **Features**

| Programmable dry contact relay | Screw 3-terminal, 16-24 AWG, NC-Com-NO, Form:<br>Class 2, 24 V DC, 4 A max SELV input only |
|--------------------------------|--------------------------------------------------------------------------------------------|
| Graphical user interface       | Internet Browser                                                                           |
| Remote firmware upgrades       | Yes (Conext Gateway and connected Xanbus devices)                                          |
| Custom Data logger             | Yes (requires Micro-SD card)                                                               |
| Micro-SD card (supplied)       | 8GB                                                                                        |

### **Dimensions**

| - | ി | –144mm — |
|---|---|----------|
|   |   |          |
| 0 |   |          |

|   | Devices        | Events | Setup | About |  |
|---|----------------|--------|-------|-------|--|
| - | Detect devices |        | 0     |       |  |
|   | Port           | Range  |       |       |  |
|   | RS-485-A       | to     |       |       |  |
|   |                | 1      |       |       |  |
|   | /              |        |       |       |  |

5. Go to **Devices** and then select a device.

6. Go to **Configuration** and configure the device. Repeat steps 5 and 6 for each

| Events        | Setup           | About  |               |       |                |                   |           |  |
|---------------|-----------------|--------|---------------|-------|----------------|-------------------|-----------|--|
| nge Selection |                 |        |               |       |                |                   |           |  |
| erformance Ca | Diagnos Diagnos | stics  |               | C     | Basic Advanced | CL25[3]<br>Online |           |  |
| ociation      |                 | None • | Device Number | Ø     |                |                   |           |  |
|               | 0               | Grid   |               | Apply | Reset          |                   | · · · · · |  |

This device complies with Part 15 of the FCC Rules. Operation is subject to the following two conditions: (1) this device may not cause harmful interference, and (2) this device must accept any interference received, including interference that may cause

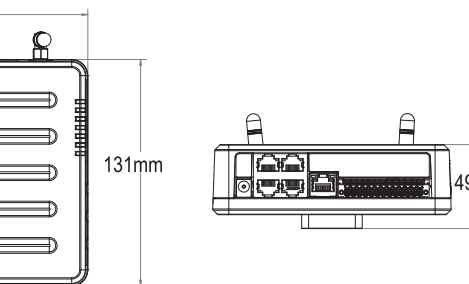